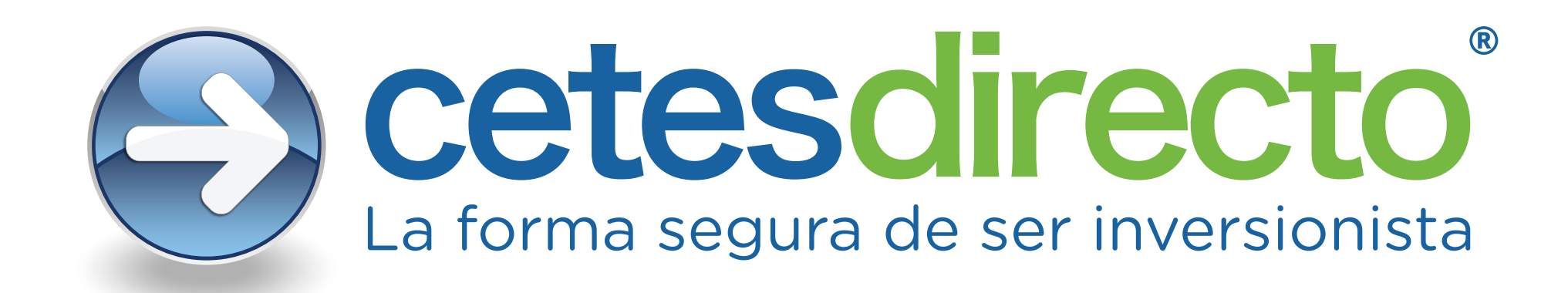

## Activación de geolocalización en dispositivos móviles Android.

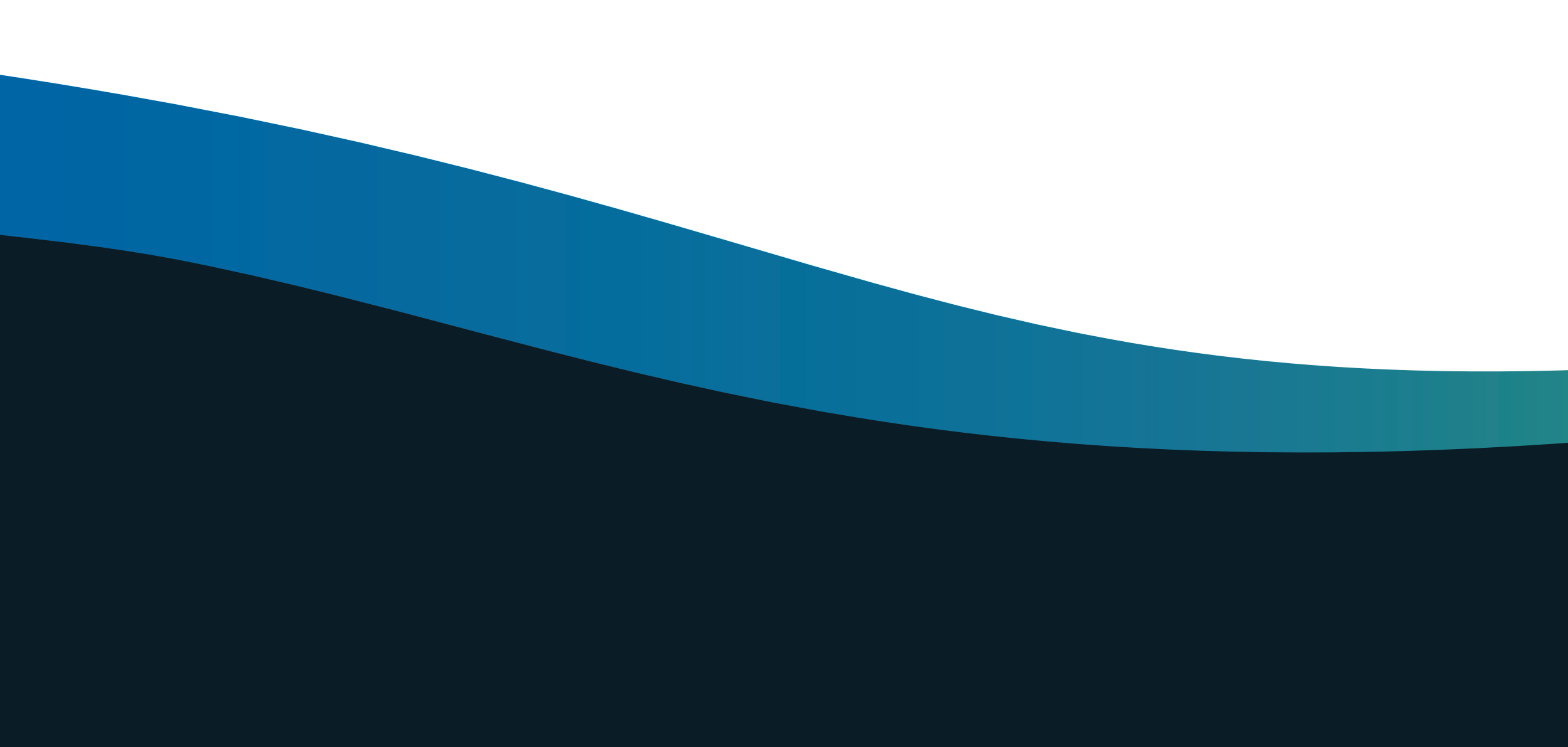

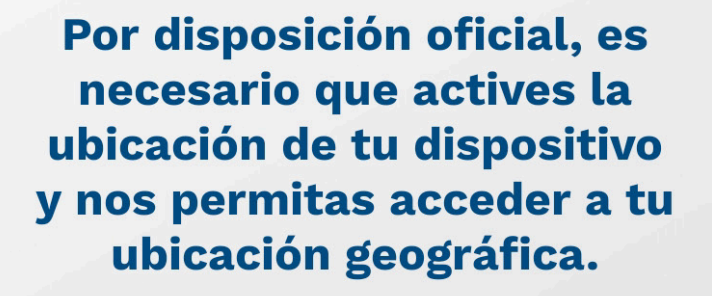

 $\bigcirc$ 

A partir del 23 de marzo del 2021 en cumplimiento con las disposiciones regulatorias, las entidades financieras debemos solicitar y resguardar la ubicación del dispositivo desde el que ingresas a tus canales digitales de operación financiera.

Tus datos serán tratados con la confidencialidad establecida en nuestro

Aviso de privacidad

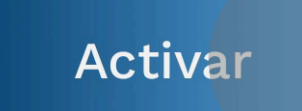

Aviso de privacidad

 $\bigcirc$ 

 $\triangleleft$ 

## Abre la app cetesdirecto e ingresa tu usuario y contraseña, da clic en "Inicia sesión" y te aparecerá esta pantalla.

Da clic en "Activar".

| Ajustes |                            |   |  |
|---------|----------------------------|---|--|
|         | Almacenamiento             | > |  |
| 0       | Seguridad                  | > |  |
| 2       | Privacidad                 | > |  |
| 0       | Acceso a la ubicación      |   |  |
| 8       | Equilibrio digital         | > |  |
|         | Funciones de accesibilidad | > |  |
| 8       | Usuarios y cuentas         | > |  |
| G       | Google                     | > |  |
| l       | Sistema y actualizaciones  | > |  |
| I       | Acerca del teléfono        | > |  |
|         |                            |   |  |

 Accede al menú de "Ajustes" o "Configuración" de tu dispositivo y da clic en "Acceso a la ubicación".

| ← A                                                                                                    | cceso a la ubicación               |          |  |  |
|----------------------------------------------------------------------------------------------------|------------------------------------|----------|--|--|
| Accede                                                                                                    | er a mi ubicación                  |          |  |  |
| Este servicio requiere <b>acceso a Internet</b> , a los permisos de<br><b>Almacenamiento</b> y <b>Localización</b> , y debe usar <b>Wi-Fi</b> y <b>Bluetooth</b> .<br>También requiere acceso a la información acerca de su red y<br>ubicación. Su información de ubicación también se proporcionará a<br>otros servicios del sistema para actualizar la zona horaria. Al habilitar<br>esta función, usted acepta estos términos y la <b>Declaración acerca de</b><br><b>Servicios de localización y la privacidad</b> . |                                    |          |  |  |
| Ubicac                                                                                                    | ión                                | <u> </u> |  |  |
| Ajustes                                                                                                    | s avanzados                        | >        |  |  |
| -                                                                                                    | ,<br>,                             |          |  |  |
| SOLICIT                                                                                                    | SOLICITUDES DE UBICACIÓN RECIENTES |          |  |  |
| $\bigcirc$                                                                                                    | WhatsApp<br>Poco uso de la batería | >        |  |  |
| SERVICI                                                                                                    | SERVICIOS DE UBICACIÓN             |          |  |  |
| G                                                                                                    | Compartir ubicación de Google      |          |  |  |
| G                                                                                                    | Historial de ubicaciones de Goog   | le       |  |  |
| 2                                                                                                    | Localización de HMS Core           |          |  |  |
|                                                                                                    |                                    |          |  |  |

Activa el botón de localización de tu dispositivo.

 A continuación, da clic en "Ubicación".

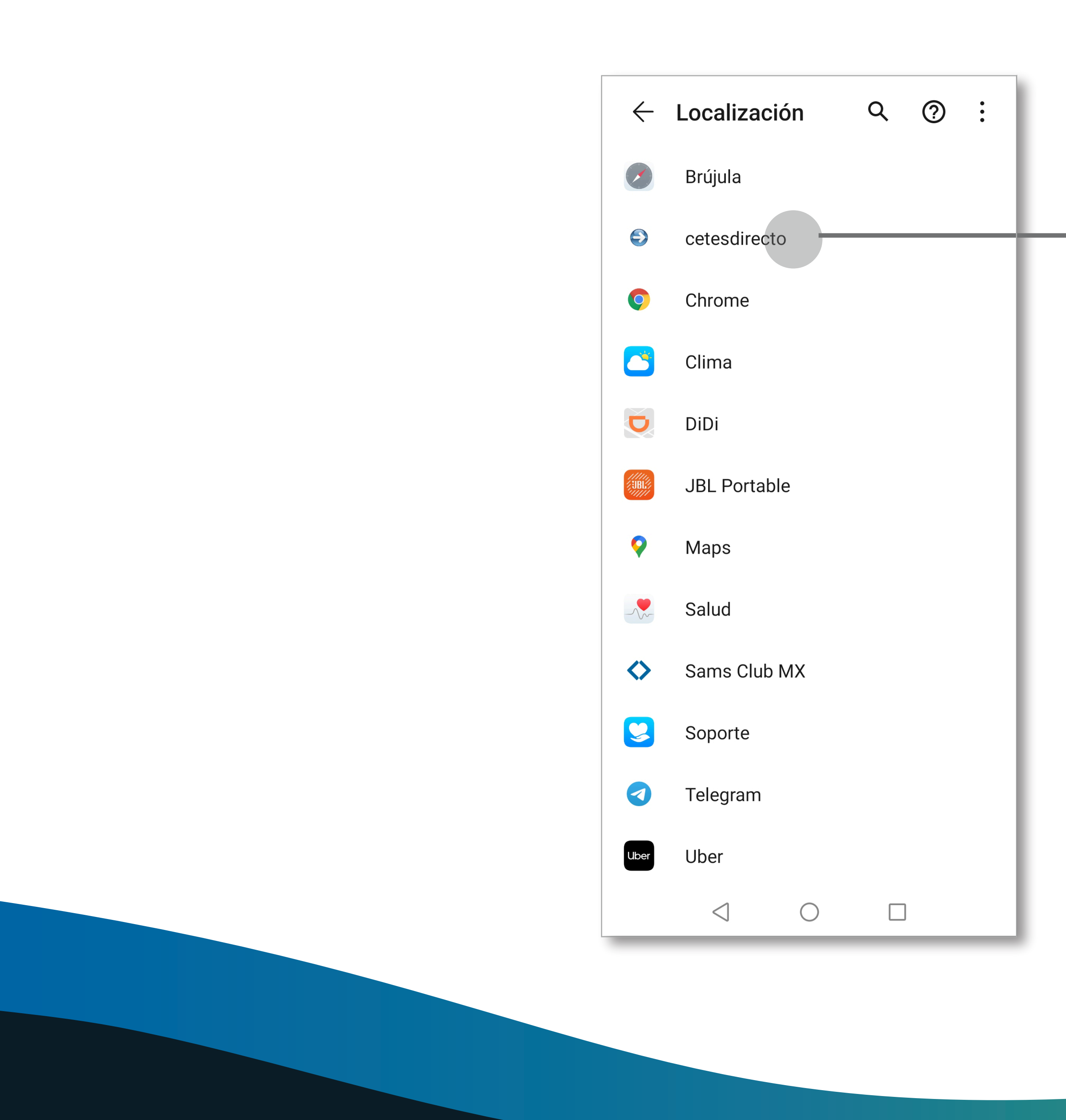

 Busca la aplicación de cetesdirecto y da clic en ella.

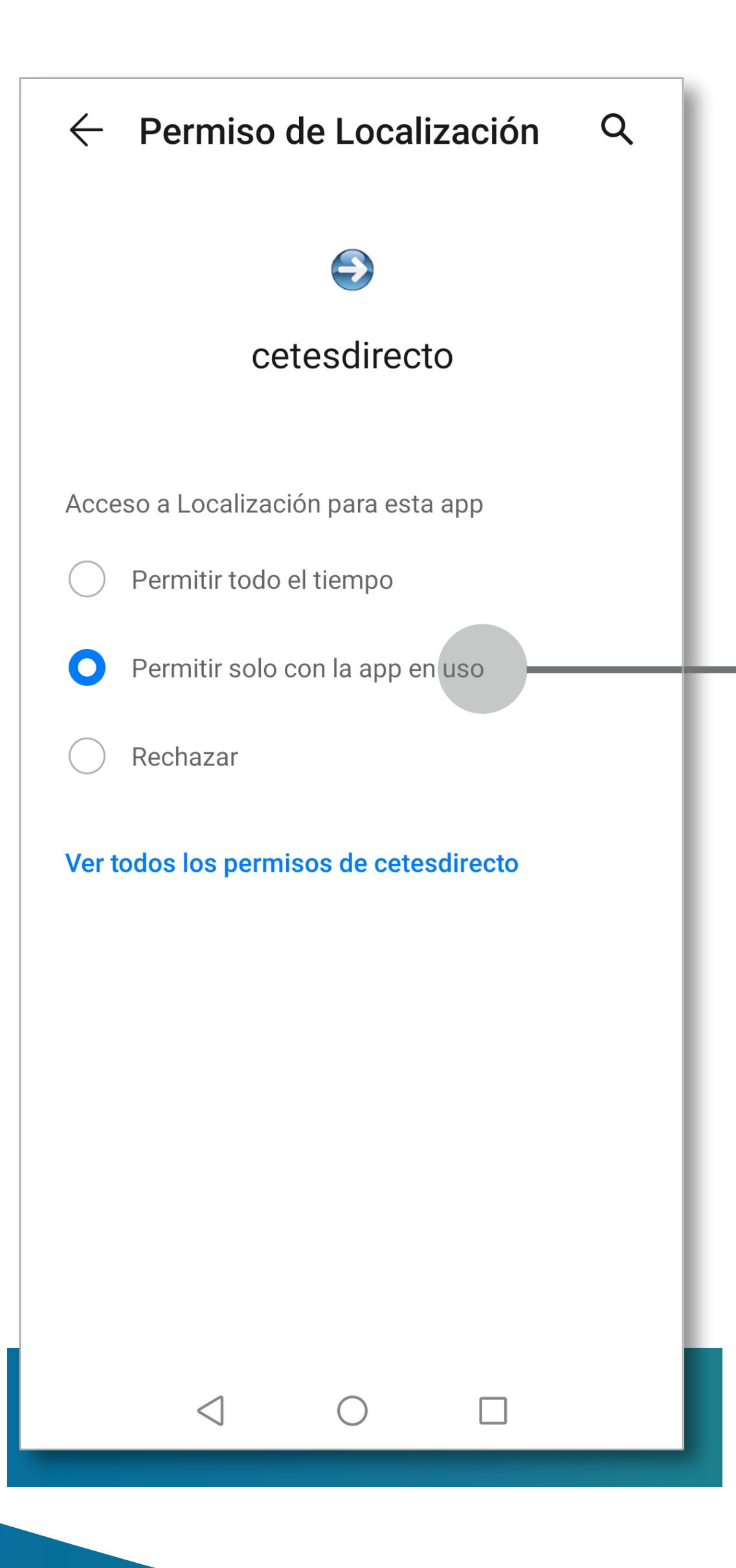

 Otorga el permiso de localización a cetesdirecto dando clic en la opción "Permitir solo con la app en uso".